# Utilisation de FileZilla

→ Double Cliquez sur l'icône Z dans le bureau

Pour se connecter sur le serveur externe il faut que les références du serveur soient entrées dans le menu Fichier

du gestionnaire de site si ce n'est pas le cas utiliser la fiche « FileZilla installation»

- → Cliquez sur le triangle à droite de l'icône pour lister les serveurs programmés
- → Choisissez le serveur en cliquant dessus (le nom que vous avez mis dans « Filezilla-installation »

#### FilleZilla va connecter votre PC sur ce serveur.

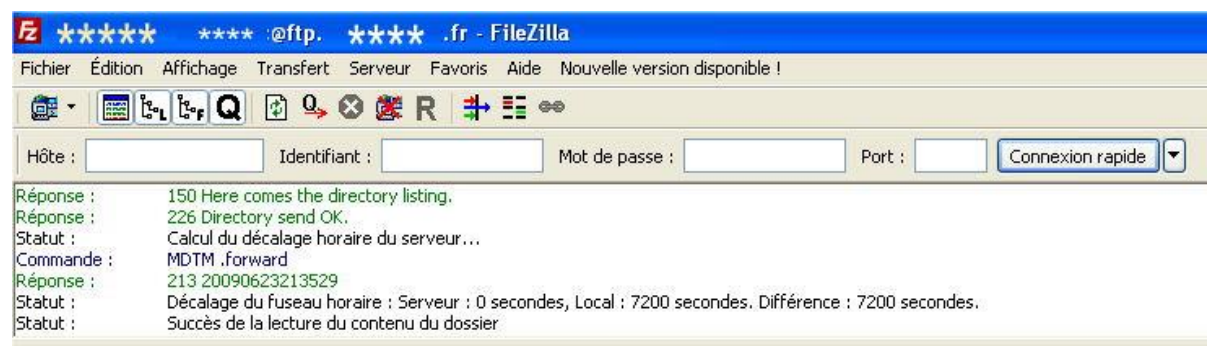

Dans la fenêtre ci-dessus si la connexion est établie on obtient les infos du serveur

Dans la fenêtre ci-dessous, les fenêtres présentent la gestion des fichiers distants et ceux du PC

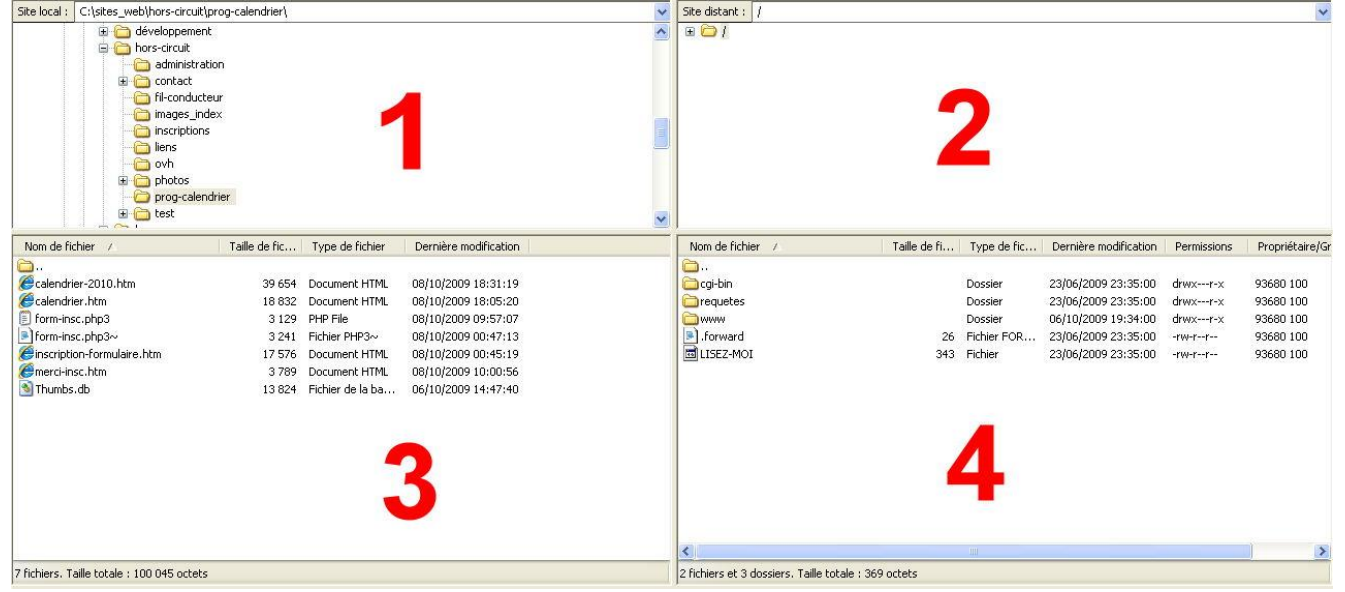

Les fenêtres 1 et 3 déroulent l'arborescence du pc, celles de droite 2 et 4 du serveur distant

 $\rightarrow$  Dans la fenêtre 1 choisir le dossier du PC que l'on veut connecter avec le serveur distant Les fichiers de ce dossier sont listés en 3

Dans la fenêtre 2 la racine du site distant est affichée

→ Dans la fenêtre 4 cliquer sur les dossiers pour descendre dans l'arborescence et jusqu'à obtenir les fichiers du dossier avec lesquels on veut communiquer (ici commencer par www) Il est possible de transférer des fichiers sans dossier dans la fenêtre 4 mais c'est indispensable si les fichiers transférés sont nombreux et pour des applications différentes ne pas supprimer le dossier « ... » .../.

# Pge 1

## Pge 2 → Vérifier que les dossiers en relation sont les bons, exemple ci-dessous

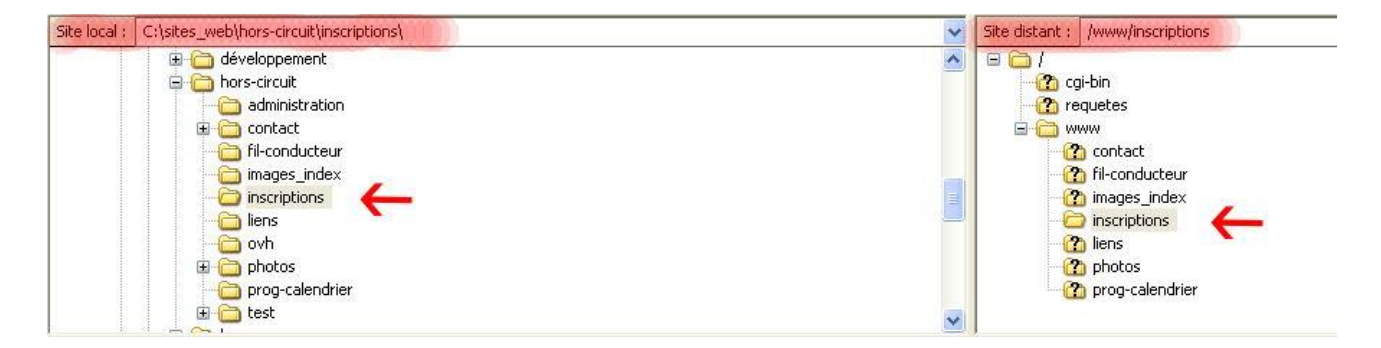

Pour mettre un fichier sur le serveur, par ex « infos-2.htm »

| Nom de fichier /                            | Taille de fic | Type de fichier | Dernière modification | ~ | Nom de fichier /                          | Taille de fi | Type de fic | Dernière modification | Permissions | Propriétaire/ |
|---------------------------------------------|---------------|-----------------|-----------------------|---|-------------------------------------------|--------------|-------------|-----------------------|-------------|---------------|
| <b>`</b>                                    |               |                 |                       |   | <b>6</b>                                  |              |             |                       |             |               |
| 2009-10-04_RI_Coulommiers.doc               | 35 328        | Document Micro  | 23/09/2009 18:48:44   |   | 2009-10-04_RI_Coulommiers.doc             | 35 328       | Document    | 23/09/2009 18:50:00   | -rwr        | 93680 100     |
| 2009-11-15_May_en_Multien.doc               | 35 328        | Document Micro  | 23/09/2009 18:48:54   |   | 2009-11-15_May_en_Multien.doc             | 35 328       | Document    | 23/09/2009 18:50:00   | -rwr        | 93680 100     |
| 💼 fig-1.JPG                                 | 42 400        | Image JPEG      | 09/10/2009 11:16:04   |   | Cinfos-0.htm                              | 4 316        | Document    | 09/10/2009 00:20:00   | -rwr        | 93680 100     |
| 📷 fig-2.JPG                                 | 101 288       | Image JPEG      | 09/10/2009 11:22:25   |   | Øinfos-1.htm                              | 4 564        | Document    | 09/10/2009 00:20:00   | -rwr        | 93680 100     |
| FileZilla-utilisation.doc                   | 170 496       | Document Micro  | 09/10/2009 11:37:52   |   | Cinfos-2.htm                              | 4 695        | Document    | 09/10/2009 00:20:00   | -rwr        | 93680 100     |
| 💼 filezilla. JPG                            | 1 747         | Image JPEG      | 09/10/2009 10:55:15   |   | Cinfos-3.htm                              | 4 563        | Document    | 09/10/2009 00:20:00   | -rwr        | 93680 100     |
| 📅 filezilla.png                             | 1 216         | NeroPhotoSnap   | 27/04/2009 23:16:36   |   | Cinscriptions.htm                         | 4 221        | Document    | 09/10/2009 00:22:00   | -rwr        | 93680 100     |
| 🟉 infos-0.htm                               | 4 404         | Document HTML   | 08/10/2009 23:48:50   |   |                                           |              |             |                       |             |               |
| (einfos-1.htm                               | 4 661         | Document HTML   | 08/10/2009 23:57:39   |   |                                           |              |             |                       |             |               |
| ₿infos-2.htm                                | 4 794         | Document HTML   | 09/10/2009 00:00:29   |   |                                           |              |             |                       |             |               |
| 篖 infos-3.htm                               | 4 660         | Document HTML   | 08/10/2009 23:59:36   |   |                                           |              |             |                       |             |               |
| (Cinscriptions.htm                          | 4 310         | Document HTML   | 08/10/2009 23:45:31   |   |                                           |              |             |                       |             |               |
| 💼 menu_gest_site. JPG                       | 1 613         | Image JPEG      | 09/10/2009 11:03:03   |   |                                           |              |             |                       |             |               |
| shot2.bmp                                   | 3 624 486     | NeroPhotoSnap   | 08/10/2009 23:39:43   |   |                                           |              |             |                       |             |               |
| 🖬 shot3.bmp                                 | 3 624 486     | NeroPhotoSnap   | 09/10/2009 00:17:20   |   |                                           |              |             |                       |             |               |
| shot4.bmp                                   | 3 624 486     | NeroPhotoSnap   | 09/10/2009 00:19:32   | ~ | <                                         |              |             |                       |             | 1             |
| 18 fichiers. Taille totale : 11 292 009 oct | ets           |                 |                       |   | 7 fichiers. Taille totale : 93 015 octets |              |             |                       |             |               |

 $\rightarrow$  Double cliquez sur le fichier à transférer dans la fenêtre 3, il va se copier dans la fenêtre 4

Si le fichier existe déjà et que vous voulez le remplacer par une nouvelle version le menu suivant est présenté :

| Le fichier cible existe déjà<br>Le fichier cible existe déjà.<br>Veuillez choisr une action.<br>Fichier source :<br>C:\sites_web\hors-circuit\inscriptions\infos-2.htm<br>4 794 octets<br>09/10/2009 00:00:29<br>Fichier cible : | Action :<br>Remplacer i la source est plus récente<br>Remplacer si la taille est différente<br>Remplacer si la taille est différente ou si la source est plus récente<br>Reprendre<br>Renommer |  |  |  |  |  |
|----------------------------------------------------------------------------------------------------|----------------------------------------------------------------------------------------------------|--|--|--|--|--|
| 4 695 octets<br>09/10/2009 00:20:00                                                                                                    | Toujours utiliser cette action Appliquer uniquement à la file d'attente en cours Appliquer uniquement aux envois  OK Annuler                                                                   |  |  |  |  |  |

→ Cliquez sur « ok » si c'est bien ce que vous vouliez faire sinon « annuler »

Pour copier un fichier sur le serveur distant et le mettre dans le PC l'opération est la même

| Nom de fichier /                            | Taille de fic | Type de fichier | Dernière modification | ~ | Nom de fichier /                          | Taille de fi | Type de fic | Dernière modification | Permissions | Propriétaire/ |
|---------------------------------------------|---------------|-----------------|-----------------------|---|-------------------------------------------|--------------|-------------|-----------------------|-------------|---------------|
| <u>`</u>                                    |               |                 |                       |   | <b>`</b>                                  |              |             |                       |             |               |
| 2009-10-04_RI_Coulommiers.doc               | 35 328        | Document Micro  | 23/09/2009 18:48:44   |   | 2009-10-04_RI_Coulommiers.doc             | 35 328       | Document    | 23/09/2009 18:50:00   | -rwr        | 93680 100     |
| 2009-11-15_May_en_Multien.doc               | 35 328        | Document Micro  | 23/09/2009 18:48:54   |   | 2009-11-15_May_en_Multien.doc             | 35 328       | Document    | 23/09/2009 18:50:00   | -rwr        | 93680 100     |
| 💼 fig-1.JPG                                 | 42 400        | Image JPEG      | 09/10/2009 11:16:04   |   | infos-0.htm                               | 4 316        | Document    | 09/10/2009 00:20:00   | -rwr        | 93680 100     |
| 💼 fig-2.JPG                                 | 101 288       | Image JPEG      | 09/10/2009 11:22:25   |   | 🥔infos-1.htm                              | 4 564        | Document    | 09/10/2009 00:20:00   | -rwr        | 93680 100     |
| FileZilla-utilisation.doc                   | 170 496       | Document Micro  | 09/10/2009 11:37:52   |   | Øinfos−2.htm                              | 4 695        | Document    | 09/10/2009 00:20:00   | -rwr        | 93680 100     |
| 💼 filezilla. JPG                            | 1 747         | Image JPEG      | 09/10/2009 10:55:15   |   | (@infos-3.htm                             | 4 563        | Document    | 09/10/2009 00:20:00   | -rwr        | 93680 100     |
| 🖬 filezilla.png                             | 1 216         | NeroPhotoSnap   | 27/04/2009 23:16:36   |   | inscriptions.htm                          | 4 221        | Document    | 09/10/2009 00:22:00   | -rwr        | 93680 100     |
| 🖉 infos-0.htm                               | 4 404         | Document HTML   | 08/10/2009 23:48:50   |   |                                           |              |             |                       |             |               |
| einfos-1.htm                                | 4 661         | Document HTML   | 08/10/2009 23:57:39   |   |                                           |              |             |                       |             |               |
| 🟉 infos-2.htm                               | 4 794         | Document HTML   | 09/10/2009 00:00:29   |   |                                           |              |             |                       |             |               |
| 😂 infos-3.htm                               | 4 660         | Document HTML   | 08/10/2009 23:59:36   |   |                                           |              |             |                       |             |               |
| einscriptions.htm                           | 4 310         | Document HTML   | 08/10/2009 23:45:31   |   |                                           |              |             |                       |             |               |
| 💼 menu_gest_site.JPG                        | 1 613         | Image JPEG      | 09/10/2009 11:03:03   |   |                                           |              |             |                       |             |               |
| 🖬 shot2.bmp                                 | 3 624 486     | NeroPhotoSnap   | 08/10/2009 23:39:43   |   |                                           |              |             |                       |             |               |
| 🖬 shot3.bmp                                 | 3 624 486     | NeroPhotoSnap   | 09/10/2009 00:17:20   |   |                                           |              |             |                       |             |               |
| 🗐 shot4.bmp                                 | 3 624 486     | NeroPhotoSnap   | 09/10/2009 00:19:32   | ~ | <                                         |              |             |                       |             | 1 (           |
| 8 fichiers. Taille totale : 11 292 009 octe | ts            |                 |                       |   | 7 fichiers. Taille totale : 93 015 octets |              |             |                       |             |               |

 $\rightarrow$  Double cliquez sur le fichier à transférer dans la fenêtre 4, il va se copier dans la fenêtre 3 .../.

### Pge 3

#### Lors de ces transferts, bien vérifier que les fichiers transférés sont les bons

Appuyer sur la touche « F5 » et vérifier la date et l'heure du fichier

| Cinfos-0.htm      | 4 316 | Document | 09/10/2009 00:20:00 |
|-------------------|-------|----------|---------------------|
| Cinfos-1.htm      | 4 564 | Document | 09/10/2009 00:20:00 |
| (Einfos-2.htm     | 4 695 | Document | 09/10/2009 00:20:00 |
| Einfos-3.htm      | 4 563 | Document | 09/10/2009 00:20:00 |
| Cinscriptions.htm | 4 221 | Document | 09/10/2009 00:22:00 |

La date du fichier transféré doit être plus récente que la date du fichier créé. La taille du fichier peut être différente

Pour transférer un autre fichier retourner page 1 si le dossier est différent, pour le même dossier , double cliquez sur le nouveau fichier à transférer

On sort de FileZilla soit par « Fichier > Quitter » ou par la croix blanche sur fond rouge en haut à droite

Edition du 22 avril 2011